Gerar autorização para desconto do SINTUFRJ no contra cheque Entrar no site: <u>https://sso.gestaodeacesso.planejamento.gov.br/cassso/login</u>

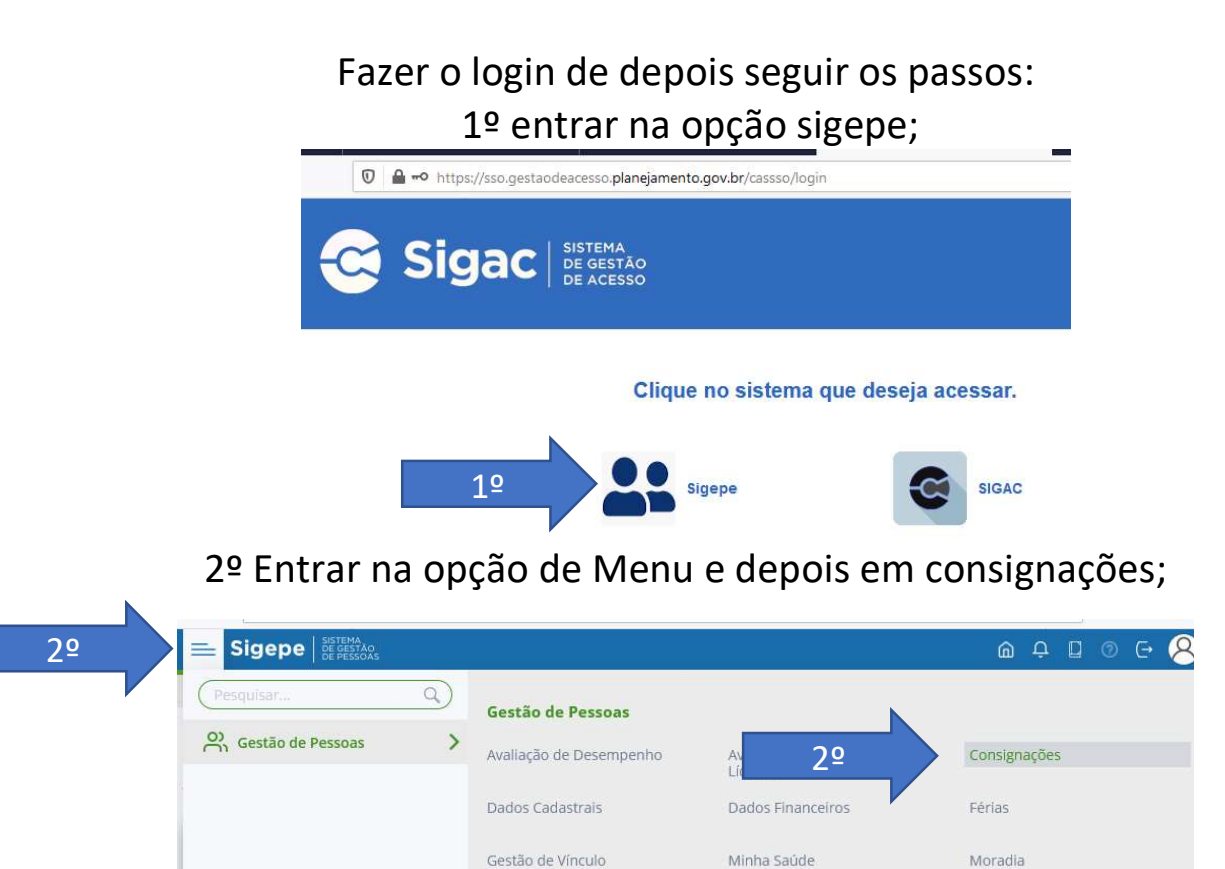

3º Entrar em Autorizações -> Gerar autorização de consignatário;

Publicação

Requerimento

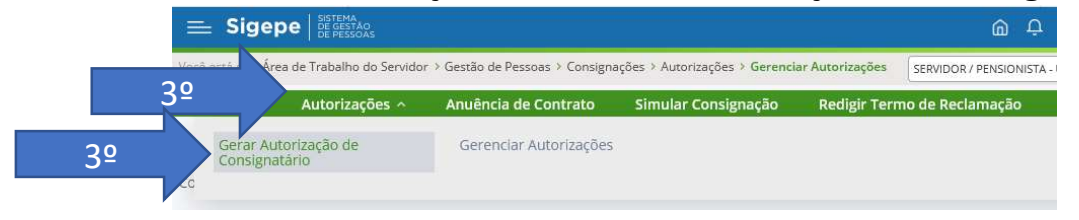

Previdência

## 4º escolher tipo de consignação (desconto sindicato); 5º Selecionar o consignatário (SINDICATO DOS TRAB. EM EDUCAÇÃO DA U.F.DO RIO DE JANEIRO); 6º Clicar em prosseguir;

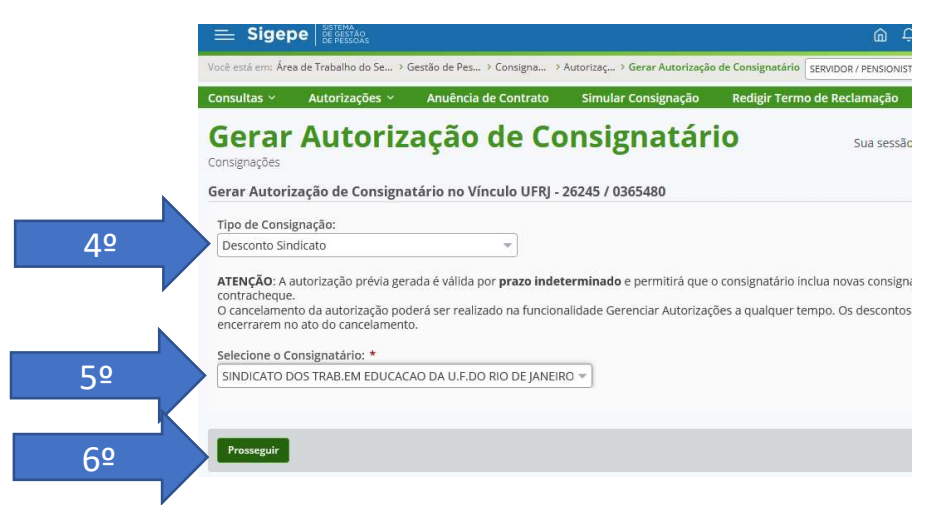

7º verificar no e-mail cadastro junto ao SIGEPE o código de validação e digitar o mesmo;

8º clicar em Gerar autorização;

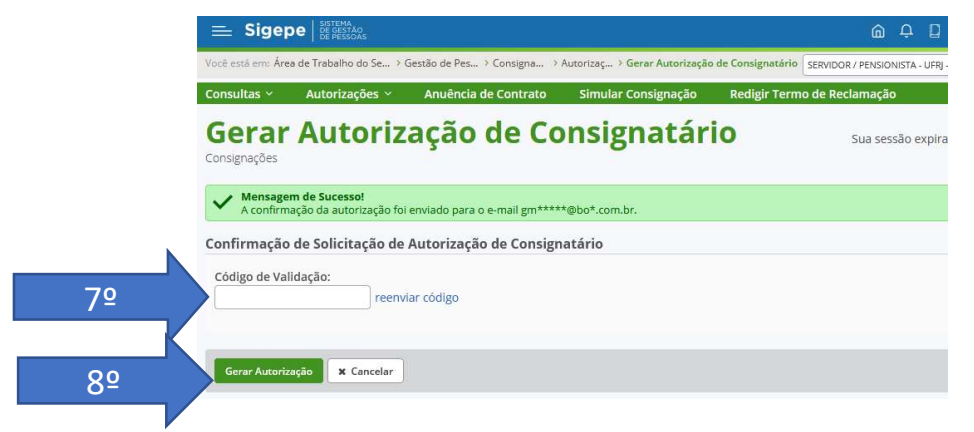

9º Clicar em confirmar.